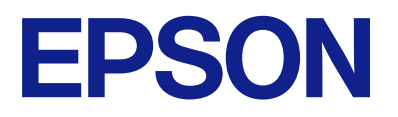

## **Remote Control Panel käyttöohje**

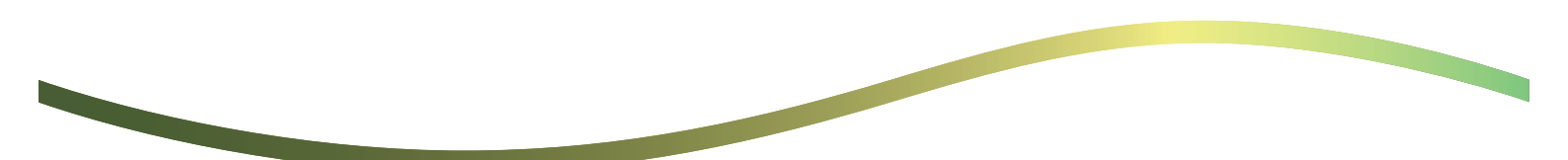

### Sisältö

### Tietoja Remote Control Panel

Esimerkkejä Remote Control Panel käyttämisestä... 3

## Remote Control Panel asetusten määrittäminen

| Remote Control Panel käyttöönotto 5           |
|-----------------------------------------------|
| Asetusten määrittäminen tulostimen            |
| ohjauspaneelissa                              |
| Asetusten määrittäminen tietokoneella 5       |
| Remote Control Panel toiminnan määrittäminen5 |

### Remote Control Panel käynnistäminen

| Etähallinnan aloittaminen             | 7 |
|---------------------------------------|---|
| Remote Control Panel käyttäminen      | 8 |
| Tulostimen ohjauspaneelin käyttäminen |   |
| etäohjauksessa                        | 9 |

### Tulostimen ohjauspaneelin näyttäminen etähallinnan aikana

| Etähallinnan aikana näkyvä näyttö              | 10 |
|------------------------------------------------|----|
| Näyttö, joka näkyy tulostimen paneelin ollessa |    |
| piilotettuna                                   | 11 |

### Tavaramerkit

## **Tietoja Remote Control Panel**

Tällä toiminnolla voit hallita tulostimen ohjauspaneelia etäyhteydellä tietokoneella tai tablettitietokoneella.

Jos haluat ottaa toiminnon käyttöön, tulostin on päivitettävä uusimpaan laiteohjelmistoon.

Valitse tulostimen paneelista Asetukset > Yleiset asetukset > Järjestelmän hallinta > Laiteohjelmistopäivitys > Päivitys ja noudata paneelissa näkyviä ohjeita.

### Esimerkkejä Remote Control Panel käyttämisestä

Seuraavassa kerrotaan verkkohallinnassa olevassa tulostimessa olevan ongelman ratkaisemisesta etähallinnan avulla.

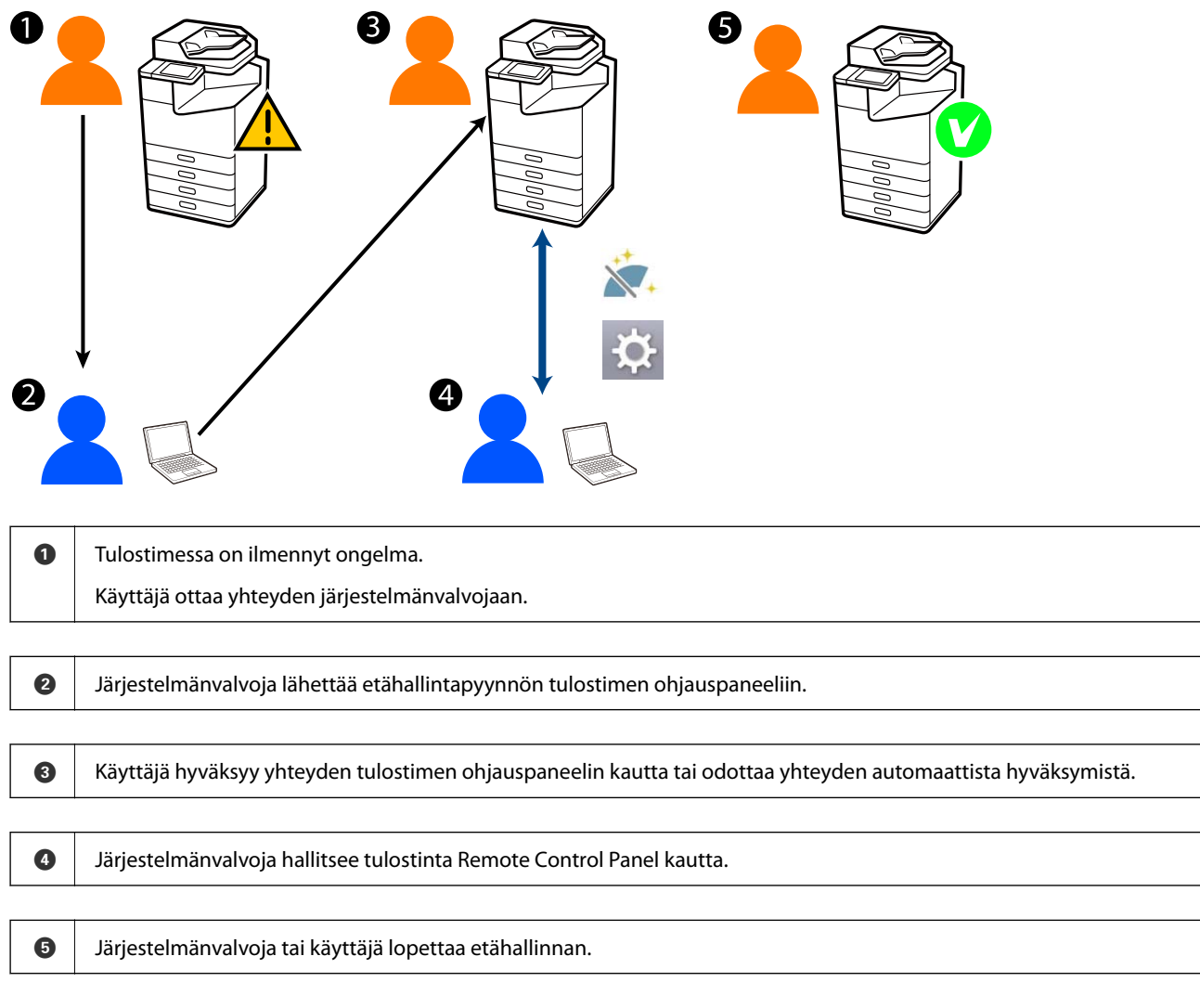

Remote Control Panel hallitsee tulostimen ohjauspaneelia etäyhteydellä Web Configin kautta.

Verkon kohdealue on lähiverkossa, joka mahdollistaa Web Configin käynnistämisen ja Remote Control Panel tukevien ohjausmallien käytön.

#### Huomautus:

Joidenkin laitemallien etähallinta Internetin kautta edellyttää Epson Remote Service -palvelun asentamista. Lisätietoja Web Configista: Epson Remote Service -palvelun Operation Guide.

## Remote Control Panel asetusten määrittäminen

### **Remote Control Panel käyttöönotto**

### Asetusten määrittäminen tulostimen ohjauspaneelissa

Jos järjestelmänvalvoja on lukinnut valikon yleisasetukset, suorita toiminnot kirjautumalla tulostimeen järjestelmänvalvojana.

- 1. Valitse tulostimen ohjauspaneelista Asetukset > Yleiset asetukset > Järjestelmän hallinta > Remote Control Panel.
- 2. Valitse Ota käyttöön.

### Asetusten määrittäminen tietokoneella

- Voit avata Web Config -toiminnon kirjoittamalla tulostimen IP-osoitteen verkkoselaimen osoiteriville. Anna tulostimen IP-osoite tietokoneessa, joka on liitetty samaan verkkoon tulostimen kanssa. Voit tarkistaa tulostimen IP-osoitteen seuraavasta valikosta. Asetukset > Yleiset asetukset > Verkkoasetukset > Verkon tila > Langallinen LAN/Wi-Fi -tila
- 2. Kirjaudu järjestelmänvalvojana antamalla järjestelmänvalvojan salasana.
- 3. Tee valinnat seuraavassa järjestyksessä.

Laitehallinta > Kauko-ohjauspaneeli > Asetus

- 4. Valitse Kauko-ohjauspaneeli-asetukseksi Päällä.
- 5. Napsauta OK.

### Remote Control Panel toiminnan määrittäminen

Jos olet jo ottanut Remote Control Panel käyttöön tietokoneessa, siirry tämän ohjeen kohtaan 4.

- Voit avata Web Config -toiminnon kirjoittamalla tulostimen IP-osoitteen verkkoselaimen osoiteriville. Anna tulostimen IP-osoite tietokoneessa, joka on liitetty samaan verkkoon tulostimen kanssa. Voit tarkistaa tulostimen IP-osoitteen seuraavasta valikosta. Asetukset > Yleiset asetukset > Verkkoasetukset > Verkon tila > Langallinen LAN/Wi-Fi -tila
- 2. Kirjaudu järjestelmänvalvojana antamalla järjestelmänvalvojan salasana.

3. Tee valinnat seuraavassa järjestyksessä.

Laitehallinta > Kauko-ohjauspaneeli > Asetus

4. Määritä kaikki asetukset.

| EPSON LM                              | C8000        |                                         |                |                  |                       |                     | Administrator Lo    |  |
|---------------------------------------|--------------|-----------------------------------------|----------------|------------------|-----------------------|---------------------|---------------------|--|
| Status Print 5                        | can/Copy Fax | Storage                                 | Network        | Network Security | Product Security      | V Device Management | Epson Open Platform |  |
| Email Notification<br>Control Panel   |              | Remote                                  | e Control      | Panel > Setu     | р                     |                     |                     |  |
| Power Saving                          |              | Remote Control Panel :                  |                |                  | CON COFF              |                     |                     |  |
| Card Reader                           |              | Auto Americal                           |                |                  | O ON .                | Con Con             |                     |  |
| Sound                                 |              | Auto Approval Timeout (0 - 300 seconds) |                |                  | 30                    |                     |                     |  |
| Stored Lana                           |              | Oriente lines il                        | he Main Roopen |                  |                       |                     |                     |  |
| Export and import set                 | ing value    | Daconnect Re                            | note Connectio |                  | · Almont              | OhimAlound          |                     |  |
| Newport                               |              | Lide Denote Screen                      |                |                  | Allowed O Not Allowed |                     |                     |  |
| Formation 1 had not                   |              |                                         |                |                  | · Persena             |                     |                     |  |
| Automatic Demonse Litro               |              |                                         |                |                  |                       |                     |                     |  |
| Administrator Name/Cor<br>Information | GALL         |                                         |                |                  |                       |                     |                     |  |
| Date and Time                         |              |                                         |                |                  |                       |                     |                     |  |
| HOlepiay Format                       |              |                                         |                |                  |                       |                     |                     |  |
| +Oate and Time                        |              |                                         |                |                  |                       |                     |                     |  |
| »Time Difference                      |              |                                         |                |                  |                       |                     |                     |  |
| *Time Server                          |              |                                         |                |                  |                       |                     |                     |  |
| Clear Internal Memory D               | ata          |                                         |                |                  |                       |                     |                     |  |
| Contacts Manager                      |              |                                         |                |                  |                       |                     |                     |  |
| Power                                 |              |                                         |                |                  |                       |                     |                     |  |
| Restore Default Settings              |              |                                         |                |                  |                       |                     |                     |  |
| EditHome                              |              |                                         |                |                  |                       |                     |                     |  |
| Advanced Features                     |              |                                         |                |                  |                       |                     |                     |  |
| Remote Control Panel                  |              | OK                                      |                |                  |                       |                     |                     |  |
| Setup                                 |              |                                         |                |                  |                       |                     |                     |  |
| Execute                               |              |                                         |                |                  |                       |                     |                     |  |

### □ Automaattinen hyväksyntä

Tämä valinta on käytettävissä, kun Kauko-ohjauspaneeli-asetuksen arvoksi on valittu Päällä.

Jos haluat käyttää etähallintaa, määritä asetuksen arvoksi Päällä. Tällöin yhteys muodostetaan määrätyn ajan kuluttua automaattisesti vaikka yhteyttä ei erikseen hyväksyttäisi tulostimelta käsin.

### □ Automaattisen hyväksynnän aikakatkaisu (0-300 sekuntia)

Jos **Automaattinen hyväksyntä** -asetuksen arvoksi on valittu **Päällä**, määritä aika, jonka jälkeen tulostimen ohjauspaneeli siirtyy etähallintaan.

### □ Katkaisen etäyhteys

Määritä, voidaanko etähallintayhteys lopettaa tulostimen ohjauspaneelista etähallinnan aikana.

### Piilota etänäyttö

Määritä, voidaanko etänäyttö piilottaa tulostimen ohjauspaneelista esimerkiksi kirjautumistoimintojen ajaksi.

5. Napsauta OK.

## Remote Control Panel käynnistäminen

### Etähallinnan aloittaminen

Tulostimen järjestelmänvalvoja voi aloittaa etähallinnan ajastettua huoltoa varten tai käyttäjän pyytäessä apua.

 Voit avata Web Config -toiminnon kirjoittamalla tulostimen IP-osoitteen verkkoselaimen osoiteriville. Anna tulostimen IP-osoite tietokoneessa, joka on liitetty samaan verkkoon tulostimen kanssa. Voit tarkistaa tulostimen IP-osoitteen seuraavasta valikosta.

 $A setukset > Yleiset \ a setukset > Verkkoa setukset > Verkon \ tila > Langallinen \ LAN/Wi-Fi \ -tila > Langallinen \ LAN/Wi-Fi \ -tila > Langallinen \ -tila > Langallinen \ -tila >$ 

- 2. Kirjaudu järjestelmänvalvojana antamalla järjestelmänvalvojan salasana.
- 3. Tee valinnat seuraavassa järjestyksessä.

### Laitehallinta > Kauko-ohjauspaneeli > Suorita

4. Lähetä tulostimeen etäyhteyspyyntö valitsemalla Käynnistä.

Jos tulostimen lähellä on käyttäjiä, voit pyytää heitä hyväksymään pyynnön.

Jos etäyhteys hylätään, koska tulostin on käytössä, odota hetki ja yritä sitten uudelleen.

#### Huomautus:

Tulostimen luona oleva käyttäjä voi suorittaa seuraavat toiminnot.

Tulostimen ohjauspaneelissa näkyy näyttö, jossa pyydetään lupaa etäyhteydelle. Valitse **Hyväksy**. Tarkista etäyhteyden ohjeet ja napauta **OK**.

5. Hallitse tulostinta etäyhteydellä Remote Control Panel avulla.

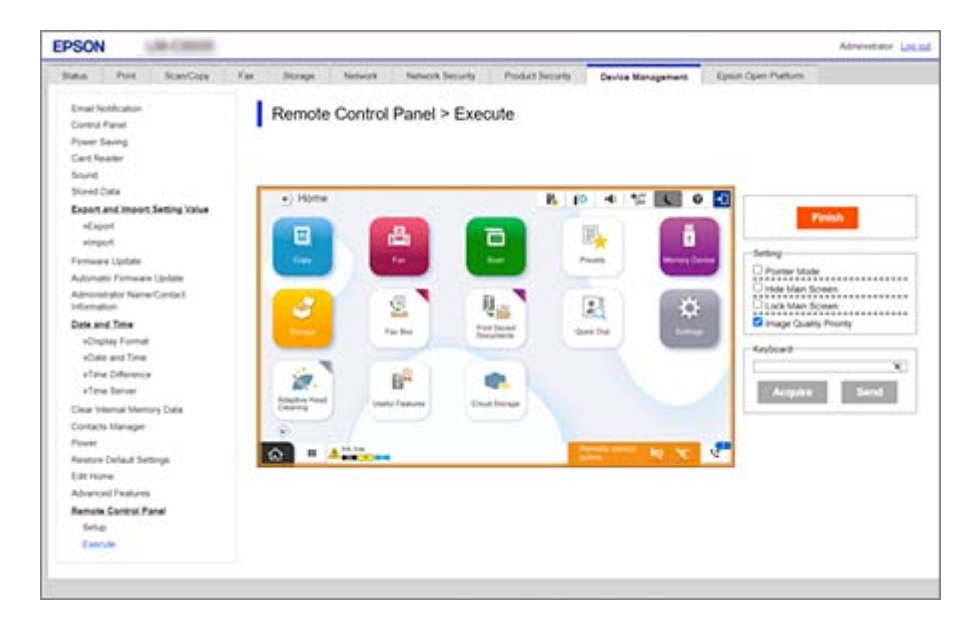

### Huomautus:

Remote Control Panel päättyy automaattisesti, jos siirryt toiseen välilehteen Web Config -toiminnossa ja 30 sekuntia kuluu tai jos suljet selaimen sulkematta Remote Control Panel.

6. Lopeta etäyhteys napsauttamalla Valmis.

### **Remote Control Panel käyttäminen**

### Osoitintila

Valitse tämä, kun opastat käyttäjiä käyttämään tulostinta. Toiminnon avulla voit lähettää tulostimen näyttöön merkkejä, jotka opastavat käyttäjiä kiinnittämään huomiota näytön haluttuun kohtaan tai painamaan oikeita painikkeita.

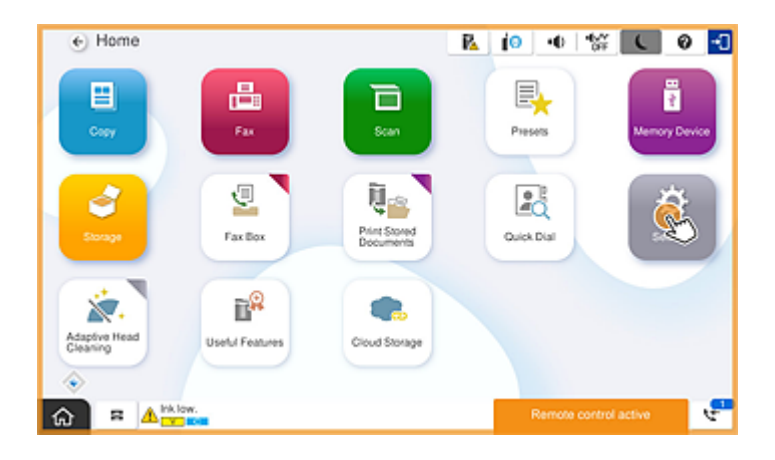

### Piilota päänäyttö

Valitse tämä, jos haluat piilottaa käyttäjiltä tietyt näytöt, esimerkiksi järjestelmänvalvojan kirjautumisnäytön. Poista tämän ruudun valinta, jos haluat peruuttaa piilottamisen.

### Lukitse päänäyttö

Valitse tämä, jos haluat näyttää tulostimen ohjauspaneelissa viestin, joka ilmoittaa, että järjestelmänvalvoja on poistanut ohjauspaneelin käytöstä eivätkä käyttäjät voi käyttää paneelia.

#### Kuvanlaadun ensisijaisuus

Valitse tämä, jos haluat näyttää tulostimen ohjauspaneelissa saman kuvan kuin itse tulostimessa.

Jos valinta poistetaan, kuvan laatu on heikompi ja näyttöanimaatiot poistetaan käytöstä, jotta toiminto toimisi mahdollisimman nopeasti ja aiheuttaisi mahdollisimman vähän verkkoliikennettä.

### Näppäimistö

Voit kopioida ja liittää tekstin tietokoneelta näppäimistön tekstiruutuun missä tahansa näytössä, johon on syötettävä tekstiä.

Teksti näkyy tulostimen näytössä, kun napsautat Lähetä.

Jos napsautat Hanki, tulostimen ohjauspaneelissa kirjoitettu teksti näkyy Remote Control Panel.

### Valmis

Lopeta etähallinta napsauttamalla Valmis.

# Tulostimen ohjauspaneelin käyttäminen etäohjauksessa

### Etähallintanäytön piilottaminen

Voit piilottaa tulostinta etäyhteydellä hallitsevan Web Config -toiminnon etähallintanäytön tulostimen ohjauspaneelista valitsemalla 🔯 .

### Etähallinnan lopettaminen

Valitse 📉 . Näkyviin tulee varmistusviesti. Jos haluat lopettaa etähallinnan, valitse **Kyllä**.

## Tulostimen ohjauspaneelin näyttäminen etähallinnan aikana

### Etähallinnan aikana näkyvä näyttö

Tämä näyttö näkyy, kun hallitset tulostinta etäyhteydellä Remote Control Panel kautta. Tulostimen ohjauspaneelissa näkyy etähallintayhteyden merkkinä oranssi kehys. Etähallintavalikko näkyy alhaalla oikealla.

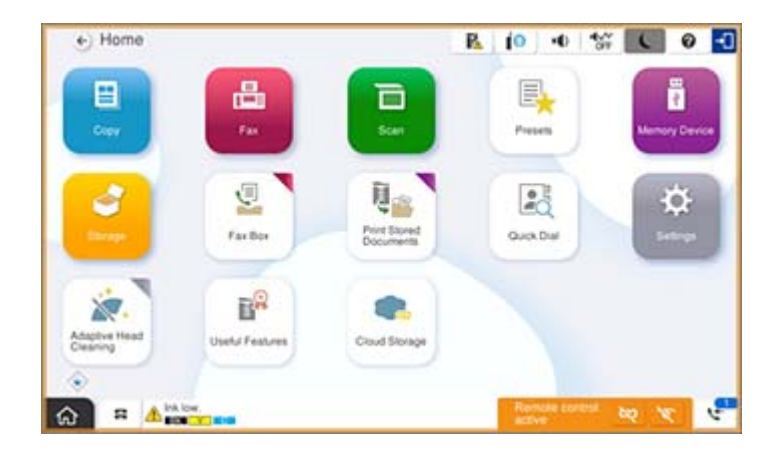

Tämä näyttö näkyy, jos määrität Web Config -apuohjelmassa asetuksia, jotka estävät käyttäjää katkaisemasta etähallintayhteyttä tai piilottamasta etähallintanäyttöä tulostimen ohjauspaneelin kautta. Etähallintavalikko ei ole näkyvissä alhaalla oikealla.

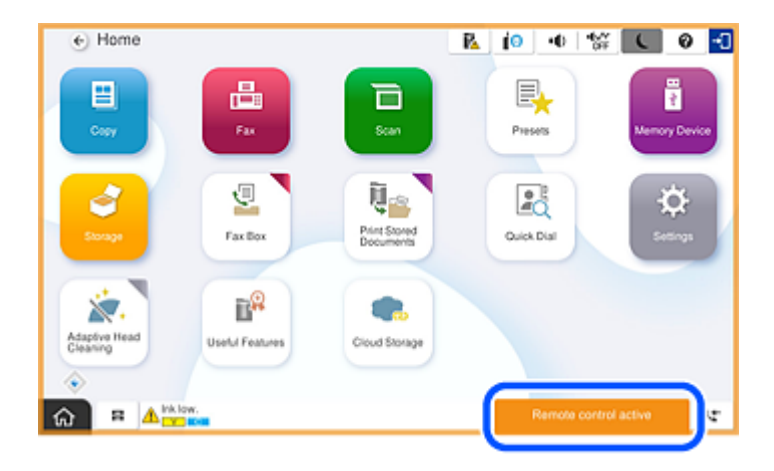

### Näyttö, joka näkyy tulostimen paneelin ollessa piilotettuna

Tämä näyttö näkyy, kun järjestelmänvalvoja piilottaa tulostimen paneelin etäyhteyden aikana.

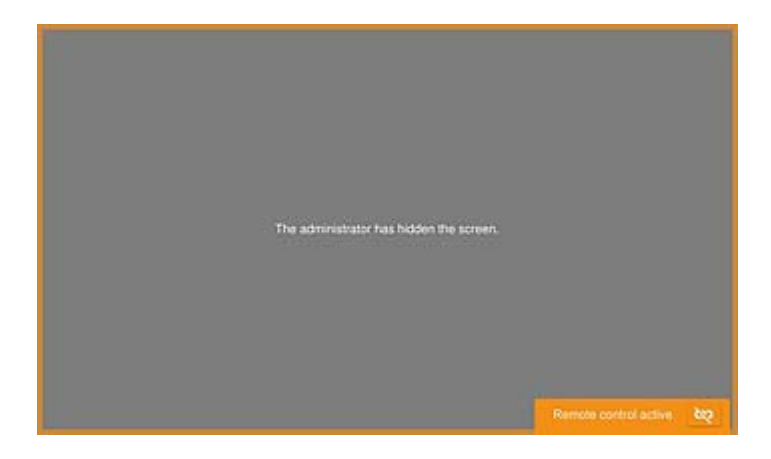

## Tavaramerkit

- □ Yleinen ilmoitus: Muut julkaisussa käytetyt tuotenimet on mainittu vain tunnistamistarkoituksessa, ja ne saattavat olla vastaavien omistajiensa tavaramerkkejä.Epson ei vaadi itselleen mitään oikeuksia näihin tuotenimiin.
- □ © 2024-2025 Seiko Epson Corporation